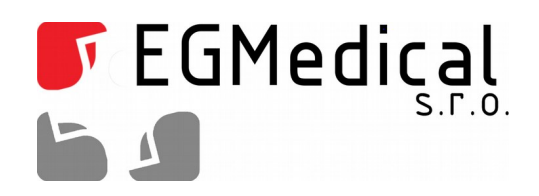

# Záznamník teplot TBUG

Uživatelská dokumentace

EGMedical, s.r.o. Křenová 19, 602 00 Brno CZ www.strasil.net 2016

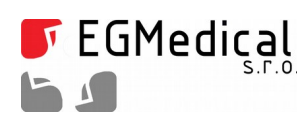

www.strasil.net DIČ: CZ26216043 fax 537 014 202 e-mail: ivo@strasil.net č.ú. 1031034005/2700

# Obsah

| 1. Předmluva                     | 3 |
|----------------------------------|---|
| 2. Návod k použití               | 4 |
| 2.1. Příprava před měřením       | 4 |
| 2.2. Průběh vlastního měření     | 5 |
| 2.3. Zhodnocení výsledků měření  | 5 |
| 3. Výměna baterie                | 5 |
| 4. Použití magnetického kontaktu | 6 |
| 5. Bezpečnostní pokyny           | 6 |
| 6. Technické parametry výrobku   | 8 |
| 7. Kontaktní informace           | 8 |

Verze příručky ze dne 30. 3. 2016, 8 stran.

Zpracoval Ing. Ondřej Spielmann

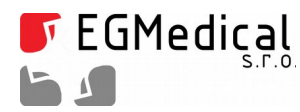

**F**EGMedical Křenová 19, 602 00 Brno IČ: 26216043 tel 537 014 211

www.strasil.net DIČ: CZ26216043 fax 537 014 202

e-mail: ivo@strasil.net č.ú. 1031034005/2700

#### **Předmluva** 1.

Vážený zákazníku,

děkujeme Vám za to, že jste si zvolil produkty firmy EGMedical, s.r.o.

Produkty naší firmy jsou výrobky vycházející z mnoha let zkušeností s vývojem a výrobou elektronických zařízení ze širokého spektra oborů elektronických systémů, hlasových aplikací, průmyslového řízení, robotiky, automatizace, telekomunikací i sdělovací techniky. Tento návod Vám pomůže při instalaci, správném používání a údržbě výrobku. Jsme si jisti, že Vám bude produkt od EGMedical bezproblémově sloužit.

Předtím než naše produkty opustí brány vývojových laboratoří prochází plným testem funkčnosti a kvality. Budete-li mít i přesto nějaký problém s naším zbožím, rádi Vám pomůžeme jej vyřešit.

EGMedical poskytuje záruku na všechny své výrobky, ta se však vztahuje pouze na výrobky používané v souladu s návodem a bezpečnostními pokyny. Zásah a opravy do výrobků smí provádět pouze pověřený technik EGMedical, pokud není vysloveně uvedeno jinak. Upozorňujeme, že změny v nastavení výrobku nebo zásahy do hardwaru systému mohou podstatně ovlivnit jeho fungování a životnost.

Návod k použití byl sepsán na základě našich poznatků a zkušeností. Mějte prosím na zřeteli, že naše výrobky jsou neustále vyvíjeny a zlepšovány, proto se můžete v budoucnu setkat s modifikacemi, které v tomto manuálu nejsou popsány.

Za tým EGMedical Ing. Ivo Strašil, vedoucí vývoje.

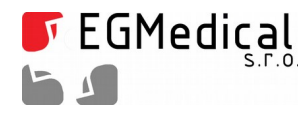

www.strasil.net DIČ: CZ26216043 fax 537 014 202 e-mail: ivo@strasil.net č.ú. 1031034005/2700

# 2. Návod k použití

V následující kapitole bude popsán standardní způsob měření teplotního profilu pomocí TBUG zařízení.

### 2.1. Příprava před měřením

Do USB portu PC připojíme dodávaný převodník. Vyčkáme, až se korektně nainstalují ovladače a zařízení bude korektně připraveno k měření.

Dále je nutné nainstalovat ovládací software (dále jen SW). Stáhneme jej z <u>http://www.egmenergo.cz/pub/files/tbug\_setup.zip</u>, kde po rozbalení ZIP souboru instalujeme spuštěním setup.exe.

### V okně vyhodnocovacího softwaru nalezneme tyto vizuální a ovládací prvky:

- tlačítko Spojit po připojení k TBUG zařízení slouží k navázání komunikace
- tlačítko Odpojit slouží pro ukončení komunikace se zařízením TBUG
- pod výše zmíněnými tlačítky se nachází přehledový panel s informacemi:
  - čas zařízení čas je po každém spojení s PC sladěn s časem na PC
  - stav baterie
  - typ zařízení
  - verze firmwaru aktuální verze je 1.3
- karta *Správa dat* obsahuje:
  - tlačítko *Stáhnout data* stáhne data ze zařízením
  - tlačítko *Vymazat paměť* smaže všechna naměřená data ze zařízení
  - ukazatel *Obsazení paměti* graficky a procentuálně ukazuje aktuální využití paměti v zařízení
- karta *Nastavení* zde se nastavují hodnoty teplot, časů a počtu záznamů:
  - hodnota *Teplota spuštění měření* při této nastavené teplotě se spustí záznam měření teploty
  - hodnota *Teplota ukončení měření* při této nastavené teplotě se ukončí záznam měření teploty
  - hodnota *Min. počet záznamů* počet záznamů teploty, který se provede po započetí měření
  - hodnota *Interval měření* kadence záznamu teploty (minimální hodnota je 2 s)
  - hodnota Interval detekce počátku měření doba detekce počátku měření magnetem
  - tlačítko Zapiš nastavení uloží hodnoty nastavení do zařízení
- tlačítka pro zpracování dat:
  - tlačítko Načíst data načtení dat ve formátu \*.tbugdata
  - tlačítko Uložit data export dat do formátu \*.tbugdata
  - tlačítko *Export do XLS* exportuje naměřené výsledky do souboru XLS
  - tlačítko Uložit graf uloží zobrazený graf do zvoleného grafického formátu

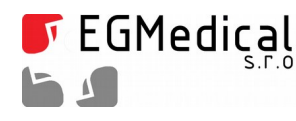

www.strasil.net DIČ: CZ26216043 fax 537 014 202 e-mail: ivo@strasil.net č.ú. 1031034005/2700

- Okno se záznamy hodnot měření zde se zobrazují po sebou na jednotlivých řádcích naměřená data, význam sloupců je následující:
  - Nové měření políčko je zaškrtnuto při každém novém spuštění měření
  - Čas čas záznamu teploty
  - Teplota hodnota naměřené teploty
  - *Značka* políčko je zaškrtnuto při přiblížení magnetu
- Oblast zobrazení náhledu grafu vizuální průběh teploty vůči časové ose. Při kliknutí pravým tlačítkem myši se zobrazí volby pro graf. Posouvat se v grafu lze při přidržení kolečka na myši.

# Během komunikace se zařízením TBUG neodpojujte kabel převodníku, nejprve vždy korektně ukončete prováděné operace a použijte tlačítko *Odpojit* !

Zařízení se připojí k převodníku pomocí třípinového modrého konektoru. V zařízení musí být vložena baterie! V SW se použije tlačítko *Spojit* pro zahájení komunikace. Po chvíli se zařízení spojí s PC a lze vidět jeho stav (nabití baterie, čas, obsazení paměti, atd.) Provedeme kontrolu, zda je správně nastaven čas a datum – aktualizuje se vždy na hodnotu dle PC. Dále zkontrolujeme obsazení paměti a stav baterie.

Přepneme se na kartu *Nastavení* a zde nastavíme požadované hodnoty pro měření a aplikujeme je tlačítkem *Zapiš nastavení*.

Tímto je provedeno nastavení zařízení před měřením.

Odpojíme zařízení od PC (resp. převodníku) a vložíme dvojici gumových těsnění do vnitřního prostoru. Nejprve tenčí s větším průměrem a posléze přikryjeme těsněním tlustším. Zašroubujeme víčko kapsle a s citem dotáhneme pomocí desetikoruny vložené do zářezu ve víčku kapsle.

#### Zkontrolujeme usazení vnějšího těsnění - O kroužku.

### 2.2. Průběh vlastního měření

Zařízení nyní můžeme vložit do prostředí pro měření teplotního profilu. Zařízení bylo primárně vyvinuto pro snímaní teplotního profilu v automatických pračkách, avšak je ho možné použít všude tam, kde náročnost podmínek nepřesahuje udávanou specifikaci – viz Tabulka 1: Technické parametry výrobku.

### 2.3. Zhodnocení výsledků měření

Po skončení měření TBUG důkladně osušíme (v případě, že měřil v kapalném prostředí) a povolíme víčko zmíněnou desetikorunou. Známým postupem připojíme TBUG k PC a vyčteme data.

Po každém provedeném měření se doporučuje zálohovat naměřené data pomocí exportu do \*.tbugdata souboru, který dovolí opětovné načtení do SW.

### 3. Výměna baterie

Při jakékoliv manipulaci s baterií je nezbytně nutné vždy dodržet polaritu baterie. Správná polarita

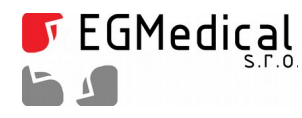

### baterie je naznačena uvnitř bateriového držáku. V případě přepólování může dojít k destrukci zařízení !

#### Výměna baterie se provádí dle následujícího postupu:

- 1. Je-li kapsle mokrá, před rozebráním ji pečlivě osušte,
- 2. odšroubujte vršek kapsle a vyjměte gumové těsnění,
- 3. menším plochým šroubovákem podeberte baterii (z opačné strany, než se nachází konektor komunikace) a vyjměte ji,
- 4. mezi baterií a vlastním držákem je umístěn malý plechový díl, který zajišťuje pevnostní usazení baterie v držáku po vložení nové baterie vložte zpět i plechový díl,
- 5. u nové vkládané baterie si ověřte její polaritu vůči naznačené polaritě na držáku baterie a pečlivě ji vložte do držáku,
- 6. pokud vše proběhlo v pořádku, lze pozorovat krátké zablikání LED diody,
- 7. kapsli připojte dodávaným převodníkem k PC, díky čemuž se aktualizuje nastavení času a data,
- 8. nyní je zařízení připraveno pro měření.

### Upozornění:

Po každé výměně či vyjmutí baterie je nutné zařízení připojit k PC, aby došlo k aktualizaci nastavení data a času.

# 4. Použití magnetického kontaktu

Zařízení TBUG je vybaveno interním magnetickým (jazýčkovým) kontaktem. Na boku kapsle je vyznačeno místo (drobný zápich vrtáku), kde se přikládá magnet. Práce s magnetickým kontaktem je následující:

- přiložení magnetu na 1 sec zjištění stavu baterie (indikuje interní LED dioda)
  - 1 bliknutí LED = baterie je vybitá
  - 2 bliknutí LED = baterie je na polovině životnosti
  - 3 bliknutí LED = baterie je v dobré kondici
- přiložení magnetu na 3 sec započne záznam teplot, dokud teplota neklesne pod nastavený limit *Teplota ukončení měření*
- přiložení magnetu na dobu kratší než 1 sec pouze detekce magnetu (LED krátce zasvítí)

# 5. Bezpečnostní pokyny

Zde uvedené pokyny musí být bezpodmínečně dodrženy k zajištění provozní bezpečnosti výrobku!

- Jako napáječ musí sloužit pouze předepsaná baterie,
- obsluha/uživatel výrobku musí být seznámena s postupy bezpečného užívaní výrobku prostřednictvím této dokumentace,

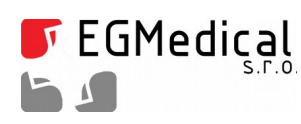

www.strasil.net DIČ: CZ26216043 fax 537 014 202

e-mail: ivo@strasil.net č.ú. 1031034005/2700

je důrazně zakázáno se během užívání výrobku dotýkat jiných živých částí, ať už samotného • napáječe nebo u jiných zařízení.

V případě nedodržení obecných zásad bezpečnosti používání elektrických zařízení a zejména při nedodržení výše uvedených bezpečnostních pokynů výrobce nezodpovídá za jakékoliv škody způsobené na zdraví a majetku.

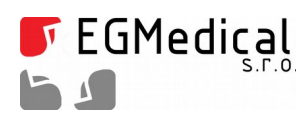

www.strasil.net DIČ: CZ26216043 fax 537 014 202 e-mail: ivo@strasil.net č.ú. 1031034005/2700

# 6. Technické parametry výrobku

| Parametr                   | hodnota                  |
|----------------------------|--------------------------|
| Nonéioní                   | Batariavá                |
| Napajeni                   | bateriove                |
| Typ baterie                | CR11108                  |
| Doba životnosti na baterii | 300 hodin měření         |
|                            |                          |
| Minimální interval záznamu | 2 sekundy                |
| Rozsah měření teploty      | 0 – 105 °C               |
| Rozlišení měření teploty   | 0,1 °C                   |
| Přesnost měření teploty    | ± 0,25 °C                |
| Prostředí měření           | voda/vzduch              |
|                            |                          |
| Komunikační rozhraní       | převodník UART - USB     |
|                            |                          |
| Mechanické provedení       | Kovová kapsle s těsněním |
| Celková hmotnost           | 47,7 g ± 0,5 g           |
| Vnější rozměry kapsle      | V = 33,4 mm, D = 30,0 mm |
| Stupeň krytí               | IP68                     |

### Tabulka 1: Technické parametry výrobku

## 7. Kontaktní informace

S problémy, připomínkami či případnými pochvalami se prosím obracejte na níže uvedenou adresu, děkujeme.

EGMedical, s.r.o. Křenová 19 602 00 Brno Česká republika tel.: +420 537 014 211 email: ivo@strasil.net web: www.strasil.net